# Sistema Integrado de Administração Financeira do Governo Federal

# Manual do Usuário

Consultar Histórico de Auditoria

Data e hora de geração: 17/08/2025 05:41

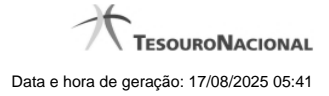

1 - Consultar Histórico de Auditoria

# 1 - Consultar Histórico de Auditoria

|                      | ensagem Aplicação   |                 |                 |            | 9 Di       |
|----------------------|---------------------|-----------------|-----------------|------------|------------|
| Imprimir Resultad    | 0                   | 67              | Ø'              | 67         | Ø'         |
|                      |                     | 🔫 🖌 pá          | gina 1 de 1 🕨 🕨 |            | página 📃 🕨 |
| Históricos Encontrad | dos 🔬               |                 |                 |            |            |
| Versão               | Data/Hora           | Operaçã         | o CPF           |            | Nome       |
| 1                    | 04/01/2012 17:33:36 | Alteração       | 1111111         | USUARIO RE | GIONAL     |
| 0                    | 04/01/2012 17:23:26 | Inclusão        | 11111111        | USUARIO RE | GIONAL     |
|                      |                     | <b>⊲</b> ⊲ ⊲ pá | gina 1 de 1 🕨 🕨 |            | nácina     |
|                      |                     |                 |                 |            | pagana     |
| SIA                  | SIA                 | SIM             | SIA             | SIA        | - SIM      |
|                      |                     |                 |                 |            |            |
|                      |                     |                 |                 |            |            |
|                      |                     |                 |                 |            |            |
|                      |                     | Reto            | mar             |            |            |
|                      |                     |                 |                 |            |            |
|                      |                     |                 |                 |            |            |

### Consultar Histórico de Auditoria

Permite visualizar todas as operações realizadas em uma Mensagem da Aplicação.

Clique em um campo qualquer dessa lista para visualizar informações detalhadas da operação correspondente.

### Campos

Históricos Encontrados - Tabela contendo os registros das operações realizadas nessa Mensagem da Aplicação. A tabela é constituída pelos campos descritos a seguir. Clique em qualquer um desses campos, para visualizar os dados detalhados do registro correspondente.

Versão - Número sequencial atribuído ao registro de histórico, a cada operação realizada.

Data/Hora - Data e hora em que a operação foi realizada.

**Operação** - Operação realizada no registro dessa Mensagem da Aplicação. Pode ser uma destas: "Inclusão", "Alteração", "Exclusão", "Reinclusão".

CPF - Número de inscrição no Cadastro de Pessoas Físicas, do usuário que realizou a operação.

Nome - Nome do usuário que realizou a operação.

### Botões

Imprimir Resultado - Clique nesse botão para comandar a geração de um arquivo do tipo PDF, formatado para a impressão dos registros retornados na consulta.

Retornar - Clique nesse botão para voltar à consulta detalhada.

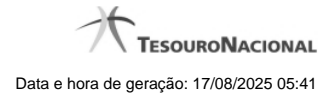

## Próximas Telas

Detalhar Histórico de Auditoria